# MOODLE

#### УПУТСТВО ЗА СТУДЕНТЕ

## САДРЖАЈ:

| 1. | О Moodle систему за електронско учење                           | 2 |
|----|-----------------------------------------------------------------|---|
| 2. | Пријава на Moodle                                               | 2 |
| 3. | Упис на курс                                                    | 4 |
| 4. | Праћење презентација                                            | 4 |
| 5. | Форум предмета и важна обавештења                               | 5 |
| 6. | Предаја семинарског рада, домаћег задатка, есеја, завршног рада | 6 |
| 7. | Колоквијум                                                      | 7 |
| 8. | Консултације                                                    | 7 |
| 9. | Самопровера знања                                               | 7 |

Ово упутство подразумева основно знање коришћења рачунара, употребу веб прегледача и навигацију кроз интернет сајтове и линкове. Стварни изглед интернет странице на екрану може се разликовати од примера из овог текста што зависи и од подешавања самог рачунара.

Пажљиво пратите кораке наведене у тексту и не би требало да буде проблема са коришћењем Моодле платформе за електронско учење.

Поштовани студенти, молимо вас да комуникацију са професором, слање радова и сл, обављате преко СИСТЕМА за ДАЉИНСКО УЧЕЊЕ - MOODLE, са КУРСА (предмета) на који сте се пријавили.

### О Моодле систему за електронско учење

Моодле је веб-апликација чија је основна намена израда и одвијање интернет курсева по концепту учења на даљину.

Сама реч Moodle је акроним за:

| Modular           | <ul> <li>модуларно (састоји се из мањих целина – модула)</li> </ul> |
|-------------------|---------------------------------------------------------------------|
| Object - Oriented | - објектно-оријентисано (у смислу програмерског решења)             |
| Dinamic           | - динамичко (променљиво и флексибилно)                              |
| Learning          | - намењено учењу                                                    |
| Environment       | - окружење                                                          |

# 1. Пријава на Moodle

Систему за електронско учење може се приступити са следеће странице: *http://www.mef.edu.rs/moodle/* 

По покретању наведене адресе, отвара се главна страна сајта за електронско учење. За приступ неком од доступних курсева неопходно је унети корисничко име и лозинку.

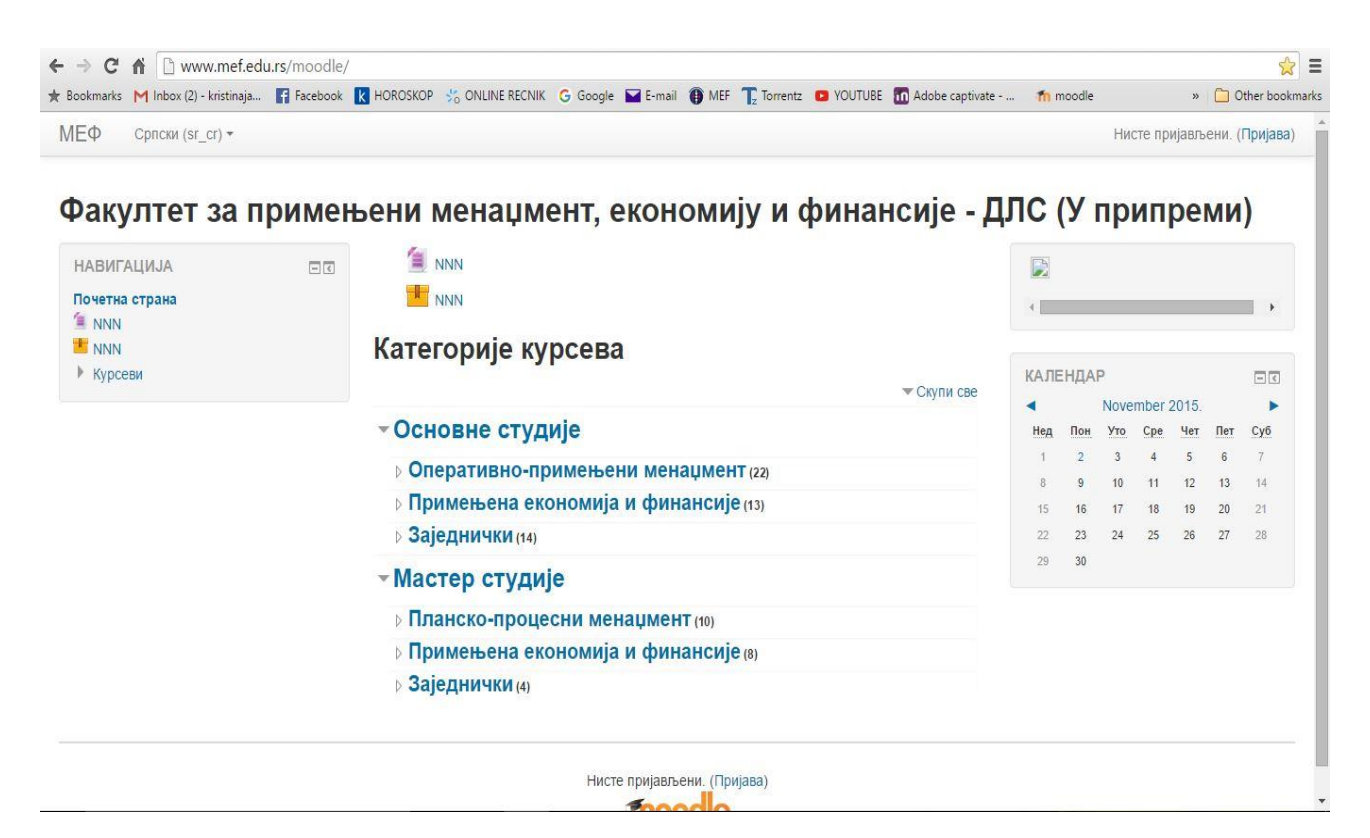

У горњем десном углу налази се линк (<u>Пријава</u>). Пријава на систем, врши се помоћу корисничког имена и лозинке који су подразумевано следећег формата:

| Кор | исничко име: име      | спрезимегодинауписа   | (нпр. petarperic2015) |
|-----|-----------------------|-----------------------|-----------------------|
| Лоз | инка: <b>Меф.ЈМБГ</b> | (нпр: Mef.10119957100 | )76)                  |

| : Bookmarks M Inbox (2) - kristinaja 👔 Facebook k HOROSKOP 🧏 ONLINE RECNIK 🔓 Google 🖬 E-mail 🌐 MEF 🏗 Torrentz 📮 YOUTUBE 🛅 Adobe captivate 🎢 moodle | » 📋 Other bookma  |
|----------------------------------------------------------------------------------------------------|-------------------|
| МЕФ Српски (sr_cr) •                                                                                                    | Нисте пријављени. |
| Факултет за примењени менаџмент, економију и финансије - ДЛС (У пр                                                                                 | оипреми)          |
| Почетна страна   Приступ систему                                                                                                    |                   |
| Пријава                                                                                                    |                   |
| Корисничко име petarperic20°                                                                                                    |                   |
| Лозинка Пријава                                                                                                    |                   |
| Заборавили сте своје корисничко име или лозинку?                                                                                                   |                   |
| Ваш веб читач мора имати омогућене "колачиће" 🕐                                                                                                    |                   |
| Неки од курсева могу дозволити приступ гостима (анонимним корисницима)                                                                             |                   |
| Пријавите се као гост                                                                                                    |                   |
|                                                                                                    |                   |
| Нисте пријављени.                                                                                                    |                   |

Након приступања систему отвара се прозор за промену лозинке.

Систем ће, приликом првог приступа, од сваког студента тражити унос нове лозинке како би се максимално очувала приватност сваког корисника.

| Почетна страна 🕨 Подешавања                                           | мог профи | ла 🕨 Промена лозинке              |                                                                                                    |
|-----------------------------------------------------------------------|-----------|-----------------------------------|----------------------------------------------------------------------------------------------------|
| НАВИГАЦИЈА                                                            |           | Морате променити своју лозинку да | бисте наставили                                                                                                    |
| Точетна страна<br>■ Моја почетна страница<br>▶ Странице сајта         |           | Промена лозинке                   |                                                                                                    |
| <ul> <li>Мој профил</li> <li>Моји курсеви</li> </ul>                  |           | Корисничко име                    | petarperic2015                                                                                                    |
| АДМИНИСТРАЦИЈА                                                        | - <       |                                   | Лозинка мора имати минималан број знакова: 8, минималан број цифара: 1, минималан број малих<br>слова: 1, минималан број великих слова: {\$a}, минималан број неалфанумеричких знакова: {\$a} |
| <ul> <li>Подешавања мог профила</li> <li>Уређивање профила</li> </ul> |           | Тренутна лозинка*                 |                                                                                                    |
| <ul> <li>Промена лозинке</li> <li>Слање порука</li> </ul>             |           | Нова лозинка*                     |                                                                                                    |
| <ul> <li>Блогови</li> <li>Бецеви</li> </ul>                           |           | Нова лозинка (поново)*            |                                                                                                    |

Након сачуваних промена, потребно је вратити се на почетну страну чији се линк може наћи у НАВИГАЦИЈИ са леве стране где се налазе сви курсеви. У зависности од студијског

програма и године, бирају се основне/мастер студије са датог студијског програма (менаџмент, економија, ИТ). Унутар секције биће излистани сви предмети.

| НАВИГАЦИЈА                                                                   |                                 |        |          |         |         |         |         |         |
|------------------------------------------------------------------------------|---------------------------------|--------|----------|---------|---------|---------|---------|---------|
| Почетна страна<br>Моја почетна страница                                      | NNN NNN                         | 4      |          |         |         |         |         |         |
| <ul> <li>Странице сајта</li> <li>Мој профил</li> <li>Моји курсеви</li> </ul> | Курсеви                         | КАЛЕ   | енда     | P       | ember   | 2015    |         |         |
|                                                                              | - Основне студије               | Нед    | Пон      | Уто     | Сре     | Чет     | Пет     | Суб     |
| АДМИНИСТРАЦИЈА                                                               | Оперативно-примењени менаџмент  | 1<br>8 | 2<br>9   | 3<br>10 | 4<br>11 | 5<br>12 | 6<br>13 | 7<br>14 |
| Подешавања мог профила                                                       | Примењена економија и финансије | 15     | 16<br>23 | 17      | 18      | 19      | 20      | 21      |
|                                                                              | ▶ Заједнички                    | 29     | 30       | 24      | 25      | 20      | 21      | 20      |
|                                                                              | - Мастер студије                |        |          |         |         |         |         |         |
|                                                                              | Планско-процесни менаџмент      |        |          |         |         |         |         |         |
|                                                                              | Примењена економија и финансије |        |          |         |         |         |         |         |
|                                                                              | ▶ Заједнички                    |        |          |         |         |         |         |         |

#### 2. Упис на курс

Након одабира предмета, неопходно је <u>УПИСАТИ СЕ НА КУРС</u>. Исту процедуру обавити **за сваки предмет** предвиђен студијским програмом и годином студија.

Студенти који се не буду уписали на предмет који слушају, неће бити у евиденцији професора и неће моћи да обаве предиспитне обавезе.

Пријавом на курс, постају доступни сви ресурси:

Вежбе, Предавања, Теме за семинарски, Литература, Колоквијум, Форум вести итд.

# 3. Праћење презентација

\*Дат је пример предмета ОСНОВИ ЕКОНОМИЈЕ:

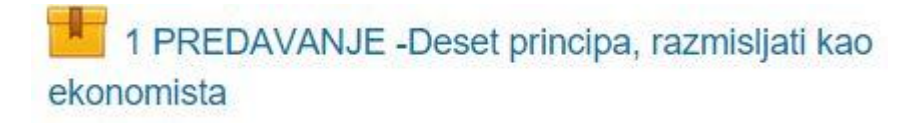

Линк представља ОНЛИНЕ ПРЕДАВАЊЕ које се НЕ МОЖЕ преузимати, већ је само могућ преглед из веб прегледача. Након приступу предавању (кликом на линк) биће омогућено интерактивно предавање праћено аудио садржајем.

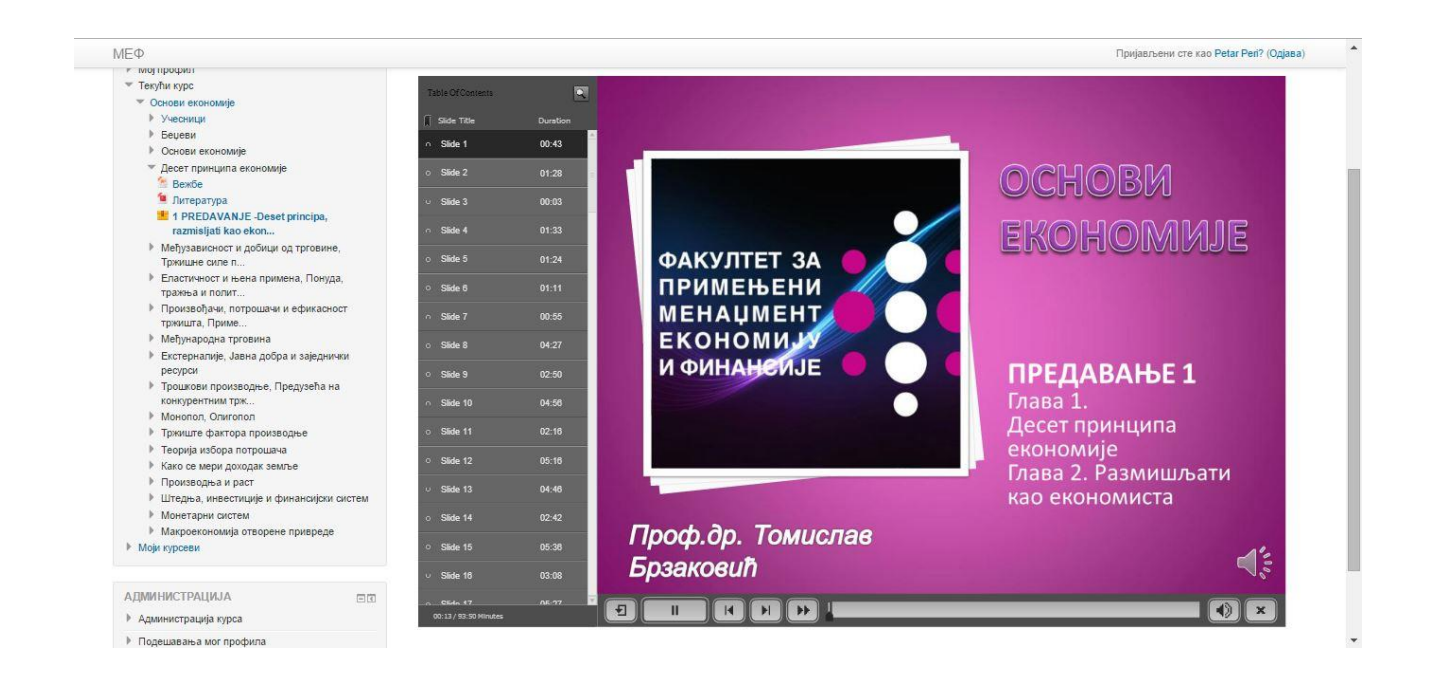

Аудио фајлу, може се приступити на два начина:

- 1. На Секцији Table of Contents (САДРЖАЈ) са леве стране одабиром жељеног слајда и дуплим кликом на њега;
- 2. На сваком слајду, у доњем десном углу, налази се иконица ЗВУЧНИКА. Кликом на иконицу ЗВУЧНИКА, покреће се пропратни аудио материјал.

#### 4. Форум предмета и важна обавештења

У секцији **ФОРУМ ПРЕДМЕТА** могу се наћи сва обавештења које је предметни професор поставио, а која су важна за даљи академски напредак и испуњавање предиспитних обавеза.

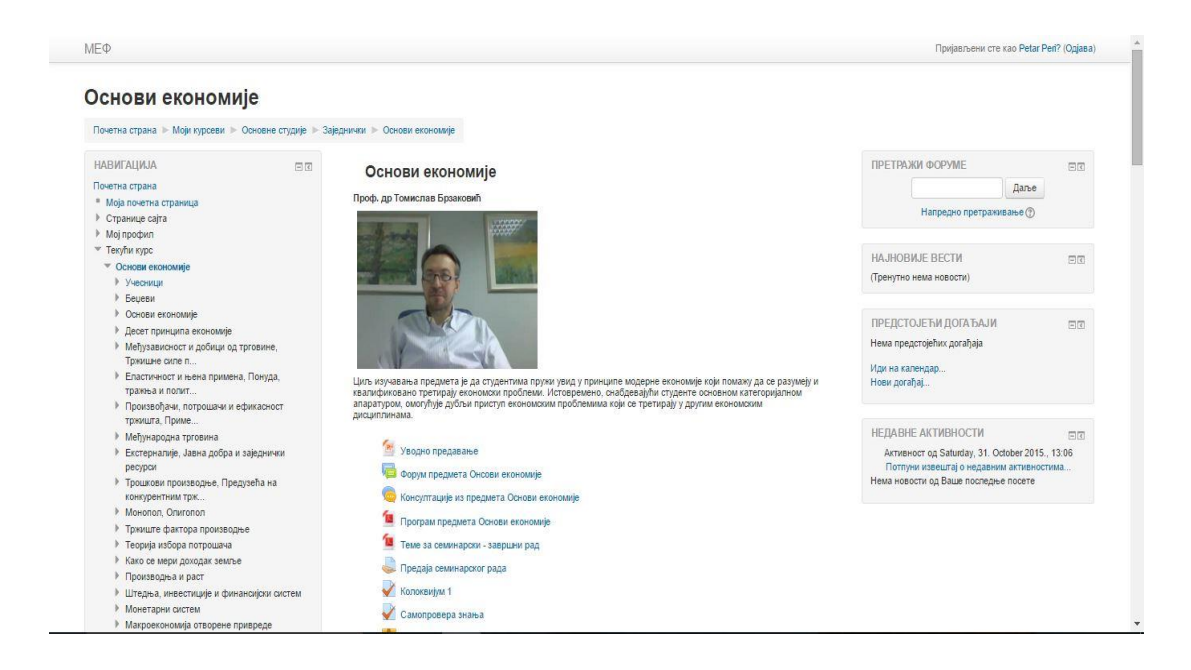

# 5. Предаја семинарског рада, домаћег задатка, есеја, завршног рада

Предаја семинарског рада обавља се кликом на иконицу Предаја семинарског рада, у оквиру секције увод предмета. СЕМИНАРСКИ И ОСТАЛИ РАДОВИ СЕ ПРЕДАЈУ ИЗ КУРСА (предмета) на MOODLE, за који је рад написан.

| ΜΕΦ                                                                                                    |                                                       |                                                                | Пријављени сте као Аг |
|----------------------------------------------------------------------------------------------------|-------------------------------------------------------|----------------------------------------------------------------|-----------------------|
| Основи економије<br>Почетна страна 🕨 Моји курсеви 🕨 Основне                                                                                                    | студије 🕨 Заједнички 🕨                                | Основи економије 🕨 Основи економије 🕨 Предаја семинарског рада |                       |
| НАВИГАЦИЈА<br>Почетна страна<br><sup>■</sup> Моја почетна страница<br><sup>▶</sup> Странице сајта<br><sup>▶</sup> Мој профил<br><sup>♥</sup> Текући курс                                            | Предаја сем<br>Предаја семинарског ра<br>Статус преда | ИИНАРСКОГ РАДА<br>ада из предмета Основи економије<br>тог рада |                       |
| <ul> <li>Основи економије</li> <li>Учесници</li> </ul>                                                                                                    | Статус предатог рада                                  | Нема покушаја                                                  |                       |
| <ul> <li>Беџеви</li> <li>Основи окономија</li> </ul>                                                                                                    | Статус оцењивања                                      | Није оцењено                                                   |                       |
| Форум предмета Основи                                                                                                    | Крајњи рок                                            | Wednesday, 16. December 2015., 00:00                           |                       |
| економије<br>► Консултације из предмета<br>Основи економије<br>■ Програм предмета Основи<br>економије<br>■ Теме за семинарски -<br>завршни рад<br>■ Предаја семинарског рада<br>© Самопровера знања | Преостало време                                       | 12 h 15 min<br>Додај рад<br>Направите промене у свом раду      |                       |

Кликом на Додај рад добија се следећи прозор у који се превлачи рад из фолдера на рачунару, а затим је потребно потврдити кликом на дугме Сачувај промене.

| Основи економије                                                                                                    |                                         |                                         |                                |                               |              |
|----------------------------------------------------------------------------------------------------|-----------------------------------------|-----------------------------------------|--------------------------------|-------------------------------|--------------|
| Почетна страна 🕨 Моји курсеви 🕨 Основн                                                                                                    | не студије 🕨 Заједнички 🕨 Основи еконог | иије 🕨 Основи економије                 | Предаја семинарског рада       |                               |              |
| НАВИГАЦИЈА 📼 🛛<br>Почетна страна<br>= Моја почетна страница<br>-> Странице сајта                                                                                                    | Предаја семинарског рада из предме      | к <b>ог рада</b><br>та Основи економије |                                |                               |              |
| Мој профил                                                                                                    | Предате датотеке                        |                                         | Максимална величина за нове да | ітотеке: 500Mb, макисималан б | број прилога |
| <ul> <li>Текући курс</li> <li>Основи економије</li> <li>Учесници</li> <li>Беџеви</li> <li>Основи економије</li> <li>Форум предмета Основи<br/>економије</li> <li>Консултације из предмета<br/>Основи економије</li> <li>Програм предмета Основи<br/>економије</li> </ul> |                                         | ■ Aaroreke ■ Aaroreke RAD.docx          |                                |                               |              |
| Теме за семинарски -<br>завршни рад<br>Предаја семинарског рада                                                                                                    |                                         | Сачувај промене                         | Одустани                       |                               |              |

Након тога, појавиће се екран на коме се нуди опција Уреди рад где је могуће направити измене и коначна опција Предај рад.

| очетна страна                                                              | предаја семинарског рада                   |                                                                    |  |  |
|----------------------------------------------------------------------------|--------------------------------------------|--------------------------------------------------------------------|--|--|
| <ul> <li>Моја почетна страница</li> </ul>                                  | Предаја семинарског ра                     | Предаја семинарског рада из предмета Основи економије              |  |  |
| Странице сајта                                                             |                                            |                                                                    |  |  |
| Мој профил                                                                 | Статус продат                              |                                                                    |  |  |
| <sup>г</sup> Текући курс                                                   | статус предатог рада                       |                                                                    |  |  |
| 💌 Основи економије                                                         |                                            |                                                                    |  |  |
| Учесници                                                                   | Статус предатог рада                       | Нацрт рада (није предато)                                          |  |  |
| Беџеви                                                                     | Статус оценивања                           | Није оцењено                                                       |  |  |
| 🖤 Основи економије                                                         | oraryo oqoronoaroa                         |                                                                    |  |  |
| 📮 Форум предмета Основи економије                                          | Крајњи рок                                 | Wednesday, 16. December 2015., 00:00                               |  |  |
| Консултације из предмета<br>Основи економије                               | Преостало време                            | 12 h 11 min                                                        |  |  |
| Програм предмета Основи<br>економије                                       | Последње измене                            | Tuesday, 15. December 2015., 11:48                                 |  |  |
| 🧯 Теме за семинарски - завршни рад                                         |                                            |                                                                    |  |  |
| 🌷 Предаја семинарског рада                                                 |                                            | in rob.dock                                                        |  |  |
| Самопровера знања                                                          |                                            |                                                                    |  |  |
| 📕 Увод                                                                     | коментари за предати 🗼 Коментари (U)       |                                                                    |  |  |
| ళ колоквијум 1/2015                                                        | Part                                       |                                                                    |  |  |
| <ul> <li>ПРЕДАВАЊЕ 1. Десет принципа<br/>економије</li> </ul>              |                                            | Уреди рад                                                          |  |  |
| <ul> <li>ПРЕДАВАЊЕ 2. Међузависност и<br/>добици од трговине. Т</li> </ul> |                                            |                                                                    |  |  |
| <ul> <li>ПРЕДАВАЊЕ 3. Еластичност и њена<br/>примена, Понуда, т</li> </ul> | паправите промене у свом раду<br>Рееда rad |                                                                    |  |  |
| ПРЕДАВАЊЕ 4. Произвоћачи                                                   |                                            |                                                                    |  |  |
| потрошачи и ефикасност т                                                   |                                            |                                                                    |  |  |
|                                                                            |                                            | Оног тренутка када предате овај рад више нећете моћи да га мењате. |  |  |

# НА ИСТИ НАЧИН ПРЕДАЈУ СЕ ДОМАЋИ ЗАДАЦИ, ЕСЕЈИ И ЗАВРШНИ РАДОВИ

## 6. Колоквијум

У предвиђеном временском року појавиће се опција за полагање КОЛОКВИЈУМА.

Након клика на линк КОЛОКВИЈУМ, отвара се тест са низом питања на које је потребно одговорити. Након давања одговора на сва питања, потребно је предати одговоре кликом на дугме Заврши колоквијум.

### 7. Самопровера знања

САМОПРОВЕРА ЗНАЊА је тест који служи да студенти у датом временском року, без оцењивања или било какве предаје, оцене сами себе и тако стекну увид у тренутни ниво знања.

# 8. Консултације

КОНСУЛТАЦИЈЕ са предметним професорима одвијаће се коришћењем причаоница у оквиру курсева. Кликом на линк причаонице (,, отвара се страница на којој ће бити приказани наредни термини консултација.

#### КОМУНИКАЦИЈА СА ПРОФЕСОРИМА ОДРЖАВАЋЕ СЕ ПРЕКО МООДЛЕ СИСТЕМА

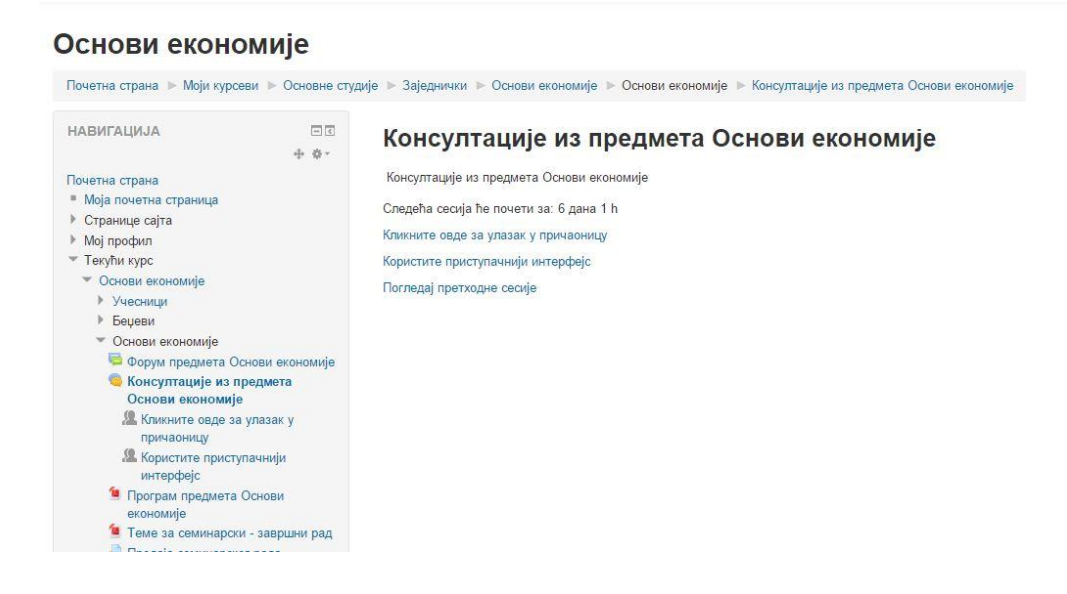

# 9. Поруке

Комуникација са професором се такође може остварити слањем поруке у оквиру moodle платформе. Потребно је кликнути на линк Учесници у оквиру навигације.

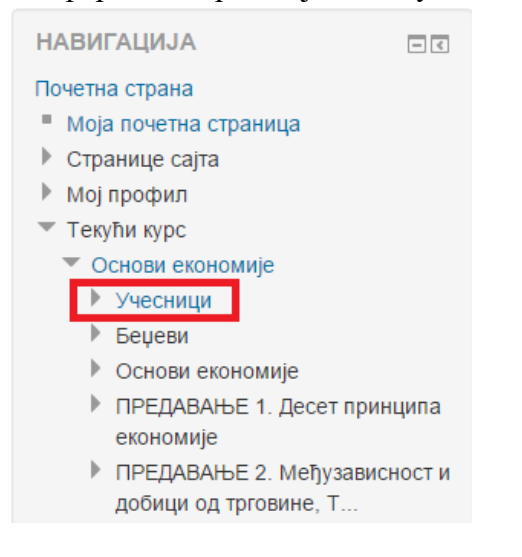

Затим је као параметар претраге учесника потребно тренутну улогу поставити на "Предавач" као на слици испод.

Србија

1 h 38 min

| Слика корисника     | Име / Презиме                      | Место Држава І | Последњи приступ 👻 |
|---------------------|------------------------------------|----------------|--------------------|
| Презиме : Све А Б В | гдъежзијклљ                        | мнњопрст.      | ЋУФХЦЧЏШ           |
| Име: Све А Б В Г Д  | ъежзијклљмн                        | ІЊОПРСТЋУ      | ФХЦЧЏШ             |
| Корисници с         | а улогом "Пре                      | давач": 1      |                    |
| Предавач 🔻          |                                    |                |                    |
|                     |                                    |                |                    |
| Основи економије    | <ul> <li>Изаберите пери</li> </ul> | иод 🔻          | Укратко 🔻          |
| Моји курсеви        | Неактивни више                     | од             | Списак корисника   |

Томислав Брзаковић

Кликом на име професора отвара се профил професора одакле је могуће послати поруку кликом на линк "Пошаљи поруку".

#### Томислав Брзаковић (Основи економије)

| Адреса е-поште     | tomislavbrzakovicmef@gmail.com                  |
|--------------------|-------------------------------------------------|
| Последњи приступ   | Thursday, 17. December 2015., 11:59 (1 h 9 min) |
| Улоге              | Предавач                                        |
| Профили курса      | Финансијска тржишта, Управљање инвестицијама,   |
|                    | Основи економије, Пословне финансије, Јавне и   |
|                    | монетарне финансије                             |
| Последња IP адреса | 178.222.96.34                                   |
|                    |                                                 |
|                    | Пошаљи поруку                                   |
|                    | Потпуни профил                                  |

Након клика на "Пошаљи поруку" добија се следећа форма у којој је потребно унети жељену поруку и потврдити слање на дугме "Пошаљи поруку".

| Stevan Ivanović | ↔<br>Томислав Брзаковић<br>Додај контакт   Блокирај контакт |
|-----------------|-------------------------------------------------------------|
| Све по          | оруке   Недавне поруке                                      |
| (Није пр        | онађена ниједна порука)                                     |
| Порука          |                                                             |
|                 |                                                             |
|                 |                                                             |
|                 |                                                             |
|                 | Пошаљи поруку                                               |

# ВАШ МЕФ